# Visma.net Expense

#### Lederne sitt reiseregningsprogram

#### Førstegangsinnlogging

- Du har mottatt en epost fra do.not.reply@visma.com med tittel:
  Visma.net Rolletildeling.
- Her skal du trykke på Klikk her for å aktivere din konto.
  Klikk her hvis du må aktivere kontoen din.
- Du vil motta en ny epost med tittel: Du har bedt om et passord for Visma.net.
- Her skal du også trykke på Klikk her for å lage et passord.

Klikk her for å endre passordet ditt.

Her må du legge inn din epostadresse (den samme som du er oppført med i første epost)
 Enter your user name in the box below, and we will send you a link to where you can create a new password.

| E-mail address                                                                |                                                                                         |
|-------------------------------------------------------------------------------|-----------------------------------------------------------------------------------------|
|                                                                               | Send                                                                                    |
| Your username                                                                 | A note about spam filters                                                               |
| Your username is the same as your e-mail address. Please contact our customer | a few minutes, please check your spam filter.<br>The e-mail will be sent from visma.com |
| support if you don't remember which e-mail address you used.                  |                                                                                         |

- Nytt bilde kommer opp og du legger inn ditt nye passord (begge linjer).
- Du kommer automatisk over til Logg inn. Anbefaler at du lagrer denne siden https://signin.visma.net/loginwebapp/ på dine favoritter.
- Skriv ditt brukernavn og passord, trykk Logg på.
- Du får et valg helt nederst om din bruker/pc skal huske ditt passord, dette anbefales!
- Du er nå innlogget i Visma.net Expense!

#### **Mobilapp - Visma Attach**

- For de som har en smarttelefon anbefales à laste ned appen **Visma Attach** på din mobil (kan lastes ned fra App Store og Google Play).
- Med denne kan du ta bilder av dine kvitteringer og sende de direkte inn i Visma.net Expense. Dermed kan alle utlegg og kvitteringer ligge tilgjengelig i løsningen etter en reise. Alt du trenger å gjøre er å koble de sammen.
- Når Visma Attach er nedlastet og åpnet går du på **Logge inn.** Her bruker du samme brukernavn og passord som i Visma.net Expense.
- Velg Send til Visma.net Expense, trykk Ferdig.

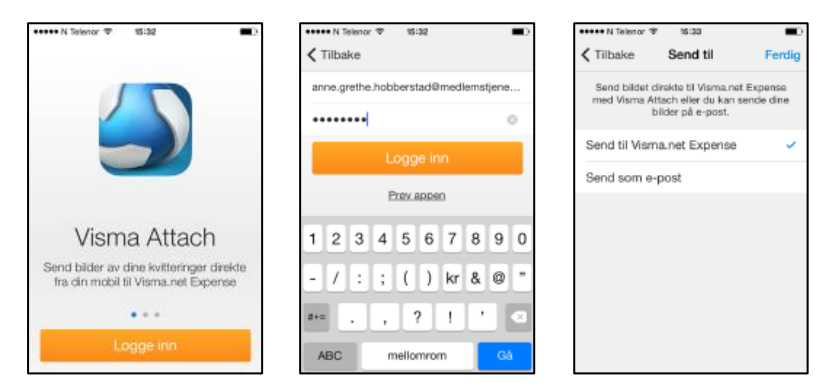

- Hvordan ta bilde:
  - Ta bilde ved å trykke på kamera.
  - Bilde kan redigeres ved å trykke på ikonet nederst til høgre. Dette anbefales da bildekvaliteten fort kan bli dårlig.

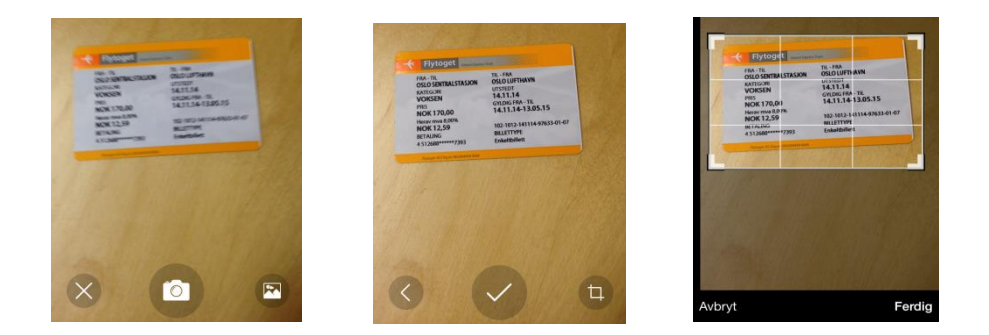

- Dra i kantene. Bilde beskjæres og blir forstørret.
- Trykk Ferdig.

– Gå videre med å trykke på haken.

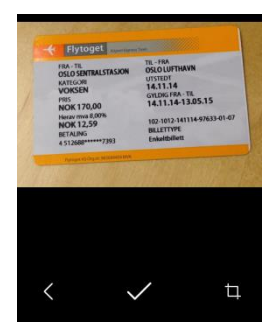

- Skriv en liten forklaring til bilde i kommentarfeltet og trykk Send.

|                         |                             | ≁ ७ ∦ 40 % 📼       |
|-------------------------|-----------------------------|--------------------|
| Avbryt                  | Kvittering                  | Send               |
|                         |                             |                    |
| lype                    |                             | Kvittering         |
| Bilde                   |                             | >                  |
| Dato                    |                             | 12.01.15 >         |
|                         |                             |                    |
| Billett flytog          | et 14.11.14                 |                    |
|                         |                             |                    |
|                         |                             |                    |
|                         |                             |                    |
|                         |                             |                    |
| 123                     | 4 5 6 7                     | 7890               |
| 123                     | 4567                        | 7890               |
| 123<br>-/:              | 4 5 6 7<br>; ( ) k          | 7 8 9 0<br>r & @ " |
| 123<br>-/:              | 4 5 6 7<br>; ( ) k<br>, ? ! | 7890<br>r&@"       |
| 1 2 3<br>- / :<br>#+= . | 4 5 6 7<br>; ( ) k<br>, ? ! | 7890<br>r&@"       |

- Bilde er nå tilgjengelig i Visma.net Expense.
- Du kan også velge å hente et bilde som er lagret på din mobil. Gå inn på kamera og velg deretter ikonet nede til høyre.

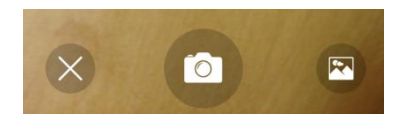

• Du kan nå velge i fra ditt bildegalleri. (Dersom du får opp en låst nøkkel må du gå inn på innstillinger under Personvern på din mobil for å endre på dette).

## **Registrere reiseregning**

#### Hurtigguide

• Hurtigguide finnes til høgre i bilde. Denne følger deg igjennom hvert bilde. Den kan ha flere steg og du må da trykke på Neste.

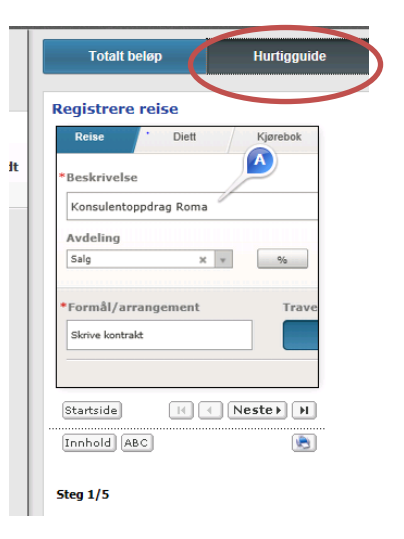

#### Du har tre valg for registrering:

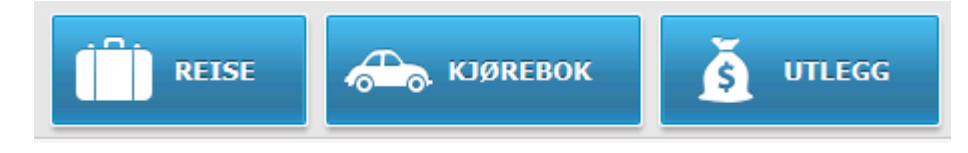

Har du f.eks. kun møtegodtgjørelse eller kun et utlegg. Da kan du velge Utlegg.

### Nedenfor er brukerveiledning for Reise:

- Velg Reise
- Fyll ut Beskrivelse og Formål/arrangement. Her kan det stå det samme i begge felt. Beskrivelse vil også komme på din lønnslipp.

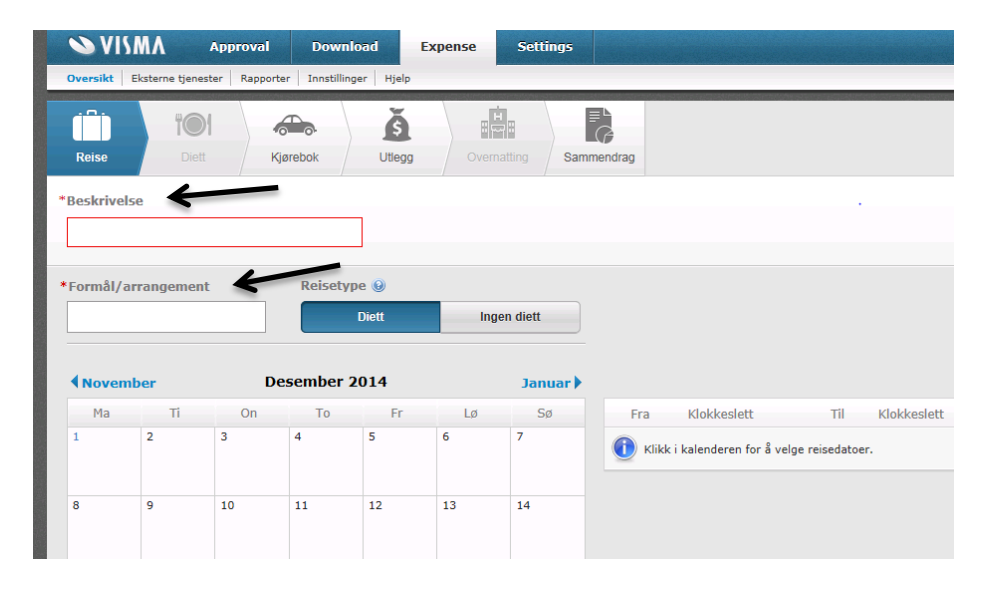

#### • Kostnadsbærere MÅ utfylles:

Dette kan ikke redigeres av andre. Dersom det ikke er utfylt, blir reisen sendt i retur. Er du usikker legg inn etter beste evne, evt. henvend deg til reise@lederne.no.

| Prosjekt 2015 | Prosjektnr F.eks. K-xxx       | Koden som du har fått oppgitt på kurs,     |
|---------------|-------------------------------|--------------------------------------------|
|               |                               | konferanse, regionsmøte etc                |
| Sted          | 1000 - Regionsmøter           |                                            |
| (Avdeling)    | 3000/4000 – kurs/konferanse   |                                            |
| Kampanje      | 100 – Likt for alle medlemmer | Kun ansatte skal bruke sitt eget ansattnr. |
| Avdeling 2015 | 600 - Regionsmøter            |                                            |
| (Prosjekt)    | 650 – Kurs/konferanse         |                                            |
|               | 630 – Lokale samlinger        |                                            |

- Du må velge Reisetype: Diett eller Ingen diett.
- Avreisedato og tidspunkt må oppgis. Trykk på datoen og velg klokkeslett Ok.
- Det samme gjøres for hjemreise.

| 22 | 23 | 24 | 25                  | 26    |        | 27     | 28     |
|----|----|----|---------------------|-------|--------|--------|--------|
|    |    |    |                     |       | Reises | art    |        |
| 29 | 30 | 31 | 00:00               | 05:00 | 10:00  | 15:00  | 20:00  |
|    |    |    | 01:00               | 06:00 | 11:00  | 16:00. | 21:00  |
|    |    |    | 02:00               | 07:00 | 12:00  | 17:00  | 22:00  |
|    |    |    | 03:00               | 08:00 | 13:00  | 18:00  | 23:00  |
|    |    |    | 04:00               | 09:00 | 14:00  | 19:00  |        |
|    |    |    | * Klokkeslett 00:00 |       |        |        |        |
|    |    |    |                     |       |        | Ok     | Avbryt |

• Gå videre på **Neste**, nede til høgre.

#### Diett

- Her må det oppgis hvilke måltider som er dekket eller er inkludert i overnattingen.
- Dersom det samme gjelder for alle dagene kan du angi dette på toppen. Det vil automatisk bli valgt på alle linjene.

|   | Frokost                 |              | Lunsj               |              | Middag              |   | Overnattingstype      |   |
|---|-------------------------|--------------|---------------------|--------------|---------------------|---|-----------------------|---|
|   | Velg måltidsdekning     | $\checkmark$ | Velg måltidsdekning | $\checkmark$ | Velg måltidsdekning | ~ | Velg overnattingstype | ~ |
| - |                         |              |                     |              |                     |   |                       |   |
| 0 | Inkludert i overnatting | $\checkmark$ | Måltid dekket       | ~            | Måltid ikke dekket  | ~ | Hotell                | ~ |
| 3 | Inkludert i overnatting | $\checkmark$ | Måltid dekket       | ~            | Måltid ikke dekket  | ~ | Hotell                | ~ |

- Ved overnatting må overnattingstype velges:
  - Hotell
  - Pensjonat (uten kokemuligheter). Overnatting på tog, i bil eller på fly går under Pensjonat.
  - Hybel/brakke (med kokemuligheter)
  - Privat overnatting. Nattillegg kommer automatisk opp.

- Nattillegg gis kun ved privat overnatting. Får ikke dette dekket ved hotell.
- Gå videre på **Neste**, nede til høgre.

#### Kjørebok

• Registrere kjøring. Alle felt med rød stjerne må fylles ut.

| Legg til kjøring     |               |   | Passasjerers        |   |
|----------------------|---------------|---|---------------------|---|
| * Dato               | 12.11.2014    |   | Passasjer           | Ð |
| * Type kjøretøy      | Bil           | ~ | Ekstra godtgjørelse |   |
| * Kjørelengde (km)   |               |   | Tilhenger           |   |
| * Reiserute          |               |   |                     |   |
|                      |               |   |                     |   |
| * Formål/arrangement | Kongress 2014 |   | •                   |   |
|                      |               |   |                     |   |
|                      |               |   |                     |   |
| Formål med evt       |               |   |                     |   |
| omkjøring            |               |   |                     |   |
|                      |               |   |                     |   |
| Legg til Avbryt      |               |   |                     |   |

- Navn på passasjer må fylles ut. Blankt felt kommer opp. Antall km føres opp. Dersom du har flere passasjerer velg + ikonet.
- Dersom du ikke har kjøring eller er ferdig å registrere, gå videre på **Neste**.

#### Utlegg

- Alle utlegg som skal refunderes, må legges inn her.
- Velg type og fyll ut feltene. Alle felt med rød stjerne må fylles ut.

| Legg til utlegg  |               | Tog       |                        |  |  |
|------------------|---------------|-----------|------------------------|--|--|
| * Type utlegg    | Tog 🗸         | Reiserute | Oslo S - Oslo Lufthavn |  |  |
| * Dato           | 14.11.2014    |           |                        |  |  |
| * Valuta         | Norge (NOK) v |           |                        |  |  |
| * Beløp          | 170,00        |           |                        |  |  |
| * Formål         | Kongress 2014 | •         |                        |  |  |
| Utlegg utenlands |               |           |                        |  |  |
| Legg til Avbryt  | Vedlegg R     |           |                        |  |  |

 Vedlegg kan tilknyttes: (Anbefaler at dette gjøres, da slipper du å sende inn kvitteringer pr. epost/post i tillegg )

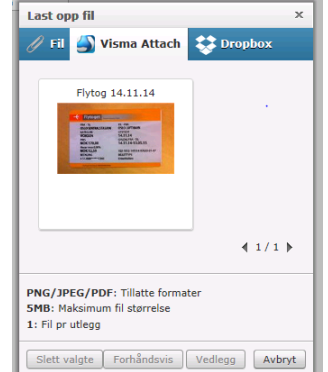

Du har følgende valg:

- Fil (PNG/JPEG/PDF): Har du vedlegget lagret på en fil, kan du klikke og dra filen over, evt. bruke Browse... F.eks. skanne inn kvitteringer, lagre og dra filen over.
  PS! Innholdet i filen kan ikke forhåndsvises. Kan ses senere i et PDF format.
- Visma Attach: Bildene du har tilgjengelig kommer fram. Velg ved å trykke på bilde og trykk Vedlegg. Vi anbefaler å bruke denne løsningen, se eget notat vedrørende fremgangsmåte.
- Dropbox: Dersom du har en Dropbox-konto kan du hente filer derfra. Ønsker du å bruke Dropbox må du opprette en konto på <u>www.dropbox.com</u>, programmet må lastes ned på din PC eller mobil.
- Unntaksvis: Det går fortsatt an å sende inn kvitteringer pr. post, men vi anbefaler at du tar i bruk en av metodene ovenfor. Ved sending av kvitteringer i posten må alt være teipet/limt til et A4 ark. Kvitteringer må IKKE stiftes eller ligge løse. Sendes til Lederne, c/o Medlemstjenester as, Postboks 4, 4349 Bryne.
- Har du flere utlegg, velg Legg til.
- Samme prosess utføres.
- Har du ikke utlegg eller er ferdig, gå videre på **Neste.**

#### **Overnatting**

• Ved overnatting skal Navn og Adresse på overnattingssted føres opp.

| Overnattingsinformasjon |                                     |    |  |  |  |  |
|-------------------------|-------------------------------------|----|--|--|--|--|
| *Navn                   | Clarion Hotel Royal Christiania     | ]  |  |  |  |  |
| *Adresse                | Biskop Gunnerus gate 3<br>0106 Oslo |    |  |  |  |  |
| * Til                   | 21.11.2014                          | ]  |  |  |  |  |
|                         | Lagre Avbry                         | /t |  |  |  |  |

- Har du hatt utlegg på overnatting er informasjonen allerede utfylt under **Utlegg** og kommer opp automatisk i dette bilde.
- Gå videre på **Neste**, nede til høgre.

#### Sammendrag

• Her vises oppsummeringen av reisen. Evt. kommentarer kan legges inn.

| Diettgodtgjørelse                    |                       | Utlegg                                      |                              | Totalt                     |                                    |
|--------------------------------------|-----------------------|---------------------------------------------|------------------------------|----------------------------|------------------------------------|
| Hotell, innland, 2<br>Måltidsfradrag | 1 380,00<br>-1 035,00 | 12/11 Overnatting<br>12/11 Tog<br>14/11 Tog | 1 245,00<br>170,00<br>170,00 | Trekkplittig<br>Trekkfritt | 0,00<br>1 \$30,00                  |
| Totalt                               | <b>345,00</b> NOK     | Totalt                                      | <b>1 585,00</b> NOK          | Totalt                     | <b>1 930,00</b> NOK                |
| Kommentar                            |                       |                                             |                              |                            |                                    |
| Slett reiseregning                   |                       |                                             |                              |                            | Forrige Lagre Scnd til godkjenning |

- Du har disse valgene:
  - Forrige: Du har fortsatt mulighet til å gå tilbake med Forrige dersom noe er glemt eller må sjekkes.
  - Lagre: Dersom du ikke ønsker å sende til godkjenning nå, kan du Lagre og gå tilbake til reisen en annen gang.
  - Send til godkjenning.

#### Ferdig - se reisen

- Når du er utav reisen kan du få frem en reiseregningsrapport i PDF.
- Trykk på PDF symbolet.

| Status Alle |                    |   | ▼ Tid Alle | ~                   |
|-------------|--------------------|---|------------|---------------------|
|             | ( <b>İİ</b> )<br>1 | 3 |            | <b>1 930,00</b> Nok |

- Reiseregning med alle vedlegg kommer frem.
- NB! Har du lagt ved alle vedleggene i systemet, trenger du ikke å gjøre noe mer. Har du trykket på **Send til godkjenning**, er alt sendt videre elektronisk til godkjenning.
- Har du ikke lagt med vedleggene elektronisk og skal sende de i posten, så må du huske å teipe/lime alt på et A4 ark. Kvitteringer må IKKE stiftes eller ligge løse. Sendes til Lederne, c/o Medlemstjenester as, Postboks 4, 4349 Bryne.

## **Beskrivelse for kun Utlegg:**

• Velg Utlegg:

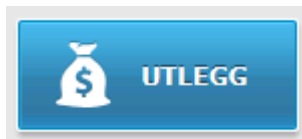

• Fyll inn beskrivelse.

| <b>₩</b> VISMA          | Approval Expense             | e Do        | ownload Sett | ings            |        |
|-------------------------|------------------------------|-------------|--------------|-----------------|--------|
| Oversikt Eksterne tjene | ester Rapporter Innstillinge | r Hjelp     |              |                 |        |
| Reise Diet              | t Kjørebok                   | Š<br>Utlegg | Overnatting  | Sammendrag      |        |
| *Beskrivelse            |                              |             |              |                 |        |
| Test kurs               |                              |             |              |                 |        |
| Legg til utlegg         |                              |             | Тод          |                 |        |
| * Type utlegg           | Тод                          | ~           | Reiserute    | Oslo S - Gardem | oen170 |
| * Dato                  | 15.01.2015                   |             |              |                 |        |
| * Valuta                | Norge (NOK)                  | w.          |              |                 |        |
| * Beløp                 | 17                           | 0,00        |              |                 |        |
| * Formål                | Kurs                         |             |              |                 |        |
| Utlegg utenlands        |                              |             |              |                 |        |
| Legg til Avbryt         | Vedlegg 🖉                    |             |              |                 |        |

- Velg type og fyll ut feltene. Alle felt med rød stjerne må fylles ut.
- Vedlegg kan tilknyttes: (Anbefaler at dette gjøres, da slipper du å sende inn kvitteringer pr. epost/post i tillegg )

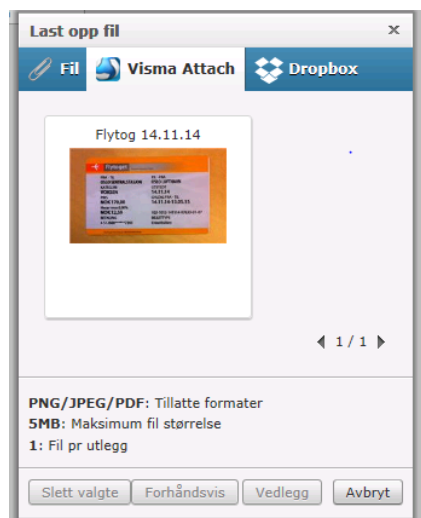

Du har følgende valg:

- Fil (PNG/JPEG/PDF): Har du vedlegget lagret på en fil, kan du klikke og dra filen over, evt. bruke Browse... F.eks. skanne inn kvitteringer, lagre og dra filen over.
  PS! Innholdet i filen kan ikke forhåndsvises. Kan ses senere i et PDF format.
- Visma Attach: Bildene du har tilgjengelig kommer fram. Velg ved å trykke på bilde og trykk Vedlegg. Vi anbefaler å bruke denne løsningen, se eget notat vedrørende fremgangsmåte.
- Dropbox: Dersom du har en Dropbox-konto kan du hente filer derfra. Ønsker du å bruke Dropbox må du opprette en konto på <u>www.dropbox.com</u>, programmet må lastes ned på din PC eller mobil.
- Unntaksvis: Det går fortsatt an å sende inn kvitteringer pr. post, men vi anbefaler at du tar i bruk en av metodene ovenfor. Ved sending av kvitteringer i posten må alt være teipet/limt til et A4 ark. Kvitteringer må IKKE stiftes eller ligge løse. Sendes til Lederne, c/o Medlemstjenester as, Postboks 4, 4349 Bryne.
- Har du flere utlegg, velg Legg til.
- Samme prosess utføres.
- Har du ikke utlegg eller er ferdig, gå videre på **Neste.**

#### Sammendrag

• Her vises oppsummeringen av reisen. Evt. kommentarer kan legges inn.

| Diettgodtgjørelse                    |                       | Utlegg                                      |                              | Totalt                     |                                    |
|--------------------------------------|-----------------------|---------------------------------------------|------------------------------|----------------------------|------------------------------------|
| Hotell, innland, 2<br>Måltidsfradrag | 1 380,00<br>-1 035,00 | 12/11 Overnatting<br>12/11 Tog<br>14/11 Tog | 1 245,00<br>170,00<br>170,00 | Trekkpliktig<br>Trekkfritt | 0,00<br>1 \$30,00                  |
| Totalt                               | 345,00 NOK            | Totalt                                      | 1 585,00 NOK                 | Totalt                     | 1 930,00 NOK                       |
| Kommentar                            |                       |                                             |                              |                            |                                    |
|                                      |                       |                                             |                              |                            |                                    |
| Slett reiseregning                   |                       |                                             |                              |                            | Forrige Lagre Send til godkjenning |

- Du har disse valgene:
  - Forrige: Du har fortsatt mulighet til å gå tilbake med Forrige dersom noe er glemt eller må sjekkes.
  - Lagre: Dersom du ikke ønsker å sende til godkjenning nå, kan du Lagre og gå tilbake til reisen en annen gang.
  - Send til godkjenning.